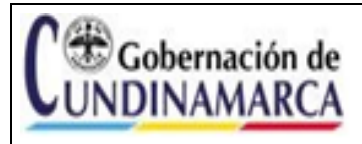

VERSIÓN: 1

## Contenido

| 1. | OBJETIVO                                                                   | 2                    |
|----|----------------------------------------------------------------------------|----------------------|
| 2. |                                                                            | 2                    |
| 3. | DEFINICIONES                                                               | 2                    |
| 4. | POLITICAS DE OPERACIÓN                                                     | 4                    |
| 4  | 4.1 ASPECTOS GENERALES                                                     | 4                    |
| 4  | 4.2 GOBERNACIÓN DE CUNDINAMARCA – SECRETARIA DE TECNOLOG<br>LA INFORMACIÓN | i <b>ÍAS DE</b><br>5 |
| 5. | NORMATIVIDAD VIGENTE Y DOCUMENTOS GUÍA                                     | 6                    |
| 6. | ASIGNACIÓN Y UTILIZACIÓN DEL CORREO INSTITUCIONAL.                         | 6                    |
| (  | 6.1 IDENTIFICACIÓN DE LA NECESIDAD                                         | 6                    |
| (  | 6.2 SOLICITUD DE CREACIÓN O ACTUALIZACIÓN                                  | 6                    |
| (  | 6.3 UTILIZACIÓN DEL CORREO INSTITUCIONAL                                   | 6                    |
|    | 6.3.1 DOMINIO CUNDINAMARCA.GOV.CO                                          | 6                    |
|    | 6.3.2 CONFIGURACIÓN BÁSICA BUZÓN DE CORREO INSTITUCIONAL                   | 8                    |
|    | 6.3.3 CONFIGURACIÓN FIRMA CORREO ELECTRÓNICO                               | 8                    |
|    | 6.3.4 CONFIGURACIÓN CARPETAS DEL BUZÓN DE CORREO IDIOMA ES                 | PAÑOL. 9             |
|    | 6.3.5 CAMBIO DE CONTRASEÑA DEL BUZÓN                                       | 12                   |
|    | 6.3.6 DOMINIO SECUNDINAMARCA.EDU.CO                                        | 15                   |
|    | 6.3.7 CONFIGURACIÓN BÁSICA BUZÓN DE CORREO INSTITUCIONAL                   | 17                   |
|    | 6.3.8 CONFIGURACIÓN CARPETAS DEL BUZÓN DE CORREO IDIOMA ES                 | PAÑOL.               |
|    | · · · · · · · · · · · · · · · · · · ·                                      | 17                   |
|    | 6.3.9 CONFIGURACION FIRMA CORREO ELECTRONICO                               | 19                   |
|    | 6.3.10 CAMBIO DE CONTRASENA DEL BUZON                                      | 20                   |
| 7. | PRECAUCIONES A TENER EN EL MANEJO DEL BUZON DE CORREO                      | 21                   |
|    | 7.1. IDENTIFICAR EL CORREO FALSO                                           | 21                   |
| -  | 7.2 RECOMENDACIONES GENERALES:                                             | 22                   |
| 7  | 7.3. ¿QUE HACER EN CASO DE RECIBIR UN MENSAJE SOSPECHOSO?                  | 23                   |

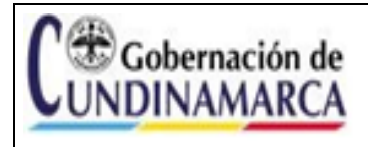

Guía Uso Correo Institucional Instituciones

**Educativas Departamentales** 

#### 1. OBJETIVO

Definir los lineamientos, actividades y documentación requerida para el uso adecuado del correo institucional asignado a Instituciones Educativas Departamentales de los municipios No Certificados.

## 2. ALCANCE

La Guía aplica a todas las instituciones Educativas Departamentales, que tengan acceso al servicio de correo institucional para sus actividades y procesamiento de información.

## 3. DEFINICIONES

**Acceso:** en relación con la seguridad de la información se refiere a la identificación, autenticación y autorización de un usuario a los sistemas, recursos y áreas de la Gobernación de Cundinamarca.

**Cliente de correo:** es un programa de computador usado para leer y enviar mensajes de correo electrónico los cuales son almacenados en la misma máquina donde se ejecuta, lo que permite leerlos e incluso redactarlos fuera de línea.

**Comunicaciones o Correspondencia Oficiales**: son todas aquellas comunicaciones recibidas o producidas en desarrollo de las funciones asignadas legalmente a una entidad, independiente del medio utilizado.

**Contraseña:** es una clave que brinda acceso a algo que, sin dicho código, resulta inaccesible. Se trata de un método de autentificación que apela a los datos secretos necesarios para superar una barrera de seguridad.

**Correo electrónico:** es un servicio que permite el intercambio de mensajes de datos a través de sistemas de comunicación electrónicos.

**Dirección de correo electrónico**: es la dirección que se utiliza para recibir y enviar correos electrónicos; usualmente es visible a los destinatarios de sus correos electrónicos para que sepan quién le envió un correo electrónico. La dirección de correo electrónico se asigna atendiendo parámetros previamente establecidos (nombre IED ubicación etc.), por ejemplo, iedsuperior\_gacheta.

**Documento**: todo medio de información y el de soporte, que sirve de ilustración o prueba de un hecho determinado.

Documento Público: Información producida y administrada por una entidad pública.

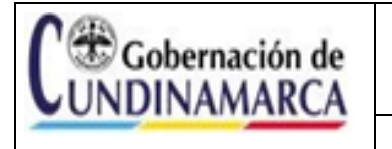

CÓDIGO: A-GSI-GUI 005

Dominio de correo electrónico: Se refiere al buzón de correo electrónico que está sujeto al servicio web de la entidad y va identificado en el nombre del buzón después del símbolo '@': por ejemplo @cundinamarca.gov.co, @cundinamarca.edu.co

Funcionario: la persona natural que ejerce una relación legal y reglamentaria con el Estado y quien presta un servicio público.

IED: Institución Educativa Departamental.

Mesa de Ayuda: único punto de contacto para cualquier solicitud, problema o asistencia que los usuarios finales necesitan para acceder a los servicios tecnológicos.

Nombre de usuario: corresponde al nombre a través del cual se identifica el funcionario de manera electrónica en la entidad y fuera de la entidad, la cual debe estar protegida por una contraseña que debe cumplir con unos parámetros de seguridad asignados por el administrador de los sistemas y dicha clave es de uso personal del funcionario; por ejemplo: iedsuperior\_gacheta

Notificación: es el medio a través del cual la autoridad da a conocer a los destinatarios el contenido de una resolución o acto administrativo, a efecto de estar en posibilidades de cumplirlo o impugnarlo, garantizando así los derechos de defensa, debido proceso y acceso a la administración de justicia. Acción de dar a conocer al interesado el contenido de un acto administrativo en aplicación de las modalidades y presupuestos definidos en la ley.

Servicio: es el conjunto de acciones o actividades de carácter misional diseñadas para incrementar la satisfacción del usuario, dotando de valor agregado a las funciones de la entidad.

SPAM: Correo electrónico no solicitado que se envía a un gran número de destinatarios con fines publicitarios o comerciales.

Trámite: es el conjunto, serie de pasos o acciones reguladas por el Estado, que deben efectuar los usuarios para adquirir un derecho o cumplir con una obligación prevista o autorizada por la Ley. El trámite se inicia cuando ese particular activa el aparato público a través de una petición o solicitud expresa v termina (como trámite) cuando la Administración Pública se pronuncia sobre este, aceptando o denegando la solicitud.

TIC: las Tecnologías de la Información y las Comunicaciones (TIC), son el conjunto de recursos, herramientas, equipos, programas informáticos, aplicaciones, redes y medios; que permiten la compilación, procesamiento, almacenamiento, transmisión de información como: voz, datos, texto, video e imágenes (Art. 6 Ley 1341 de 2009).

Ticket: es el número asignado a la solicitud del usuario por la herramienta de gestión de incidentes y requerimientos de servicio.

**GESTIÓN SEGURIDAD DE LA INFORMACIÓN** 

Guía Uso Correo Institucional Instituciones Educativas Departamentales VERSIÓN: 1

## 4. POLÍTICAS DE OPERACIÓN

#### 4.1 ASPECTOS GENERALES

- a) Las cuentas de correo electrónico serán asignados en las Instituciones Educativas Departamentales, únicamente al Rector, previa solicitud y autorización por parte de Dirección de Medios y Nuevas Tecnologías de la Secretaria de Educación del Departamento, para actividades académicas y/o administrativas y trámites, ante la Secretaría de Educación de Cundinamarca y/o la comunidad educativa.
- b) Las cuentas de correo electrónico asignadas son de uso personal e intransferible, por lo tanto, es responsabilidad del usuario salvaguardar la contraseña, cambiarla periódicamente, y no prestarla en ninguna circunstancia.
- c) El rector de la Institución de Educación Departamental deberá informar oportunamente a la mesa de ayuda a través de correo electrónico adjuntando el formato Solicitud actualización de usuarios (A-GT-FR-014). Cuando, se retire o sea trasladado para efectuar el cambio de responsable del buzón de correo asignado a la Institución Educativa Departamental.
- d) Esta expresamente prohibido que se reciban o envíen comunicaciones propias de la Secretaría de Educación y sus IED, es decir comunicaciones oficiales, a través de correos personales. Igualmente se prohíbe el reenvío de correos institucionales a cuentas personales salvo casos excepcionales que deben ser informados oportunamente.
- e) El correo asignado es de uso exclusivamente laboral, las comunicaciones que se gestionen a través de este, se consideran registros de la entidad y en consecuencia podrán ser monitoreados, auditados, consultados en los casos permitidos por la Ley, por lo tanto, cada funcionario, responsable de un buzón, debe mantener en este solamente los mensajes e información relacionadas con sus labores institucionales.
- f) Al ser el correo electrónico institucional una herramienta de comunicación oficial se prohíbe su uso para los siguientes casos:
  - Enviar propaganda, ofertas, negocios personales, avisos publicitarios, propaganda o cualquier información ajena a la función institucional.
  - Reenviar correos de procedencia desconocida, SPAM, correo basura o no deseado, hacia otras cuentas institucionales.
  - Enviar mensajes que contravengan las normas legales, la moral, el orden público, la intimidad o el buen nombre de las personas, que contengan contenido irrespetuoso, difamatorio, racista, religioso irrespetuoso, discriminatorio, de acoso o intimidación; así como el envío de imágenes o videos con contenidos ilegales, ofensivos, extorsivos, indecentes o con material sexual.
- g) El usuario del correo electrónico se compromete a reportar oportunamente a la mesa de ayuda cualquier fallo de seguridad de su cuenta institucional, incluyendo el uso no autorizado, pérdida de contraseñas, entre otras.

| Gobernación de<br>NDINAMARCA | GESTIÓN SEGURIDAD DE LA INFORMACIÓN                                       | CÓDIGO: A-GSI-GUI 005<br>VERSIÓN: 1 |
|------------------------------|---------------------------------------------------------------------------|-------------------------------------|
|                              | Guía Uso Correo Institucional Instituciones<br>Educativas Departamentales | FECHA 30/11/2023                    |

# 4.2 GOBERNACIÓN DE CUNDINAMARCA – SECRETARIA DE TECNOLOGÍAS DE LA INFORMACIÓN

- a) La Gobernación de Cundinamarca define los lineamientos para asegurar un acceso controlado, físico o lógico, a la información, así como el acceso a las plataformas tecnológicas, sistemas, aplicaciones o servicios corporativos utilizados en la entidad, estableciendo procedimientos para la creación de datos de acceso, suministro de accesos a la información, revisión periódica de los accesos otorgados y desactivación de las cuentas de usuario una vez finalizada la relación laboral o contractual.
- b) La Secretaría de Tecnologías de la Información y las Comunicaciones de Cundinamarca proveerá a los servidores públicos, contratistas y terceros las credenciales de acceso al Directorio Activo, Correo Institucional y Servicios de Red.
- c) Es responsabilidad del usuario de correo establecer los mecanismos para que la contraseña asignada se cambie periódicamente, manteniendo el principio de confidencialidad, cuanto más segura sea la contraseña, más protegido estará el equipo o servicio de TI contra personal no autorizado y amenazas como hackers y software malintencionado.
- d) Es responsabilidad del usuario de correo realizar copias de seguridad y/o solicitar a la mesa de ayuda, las copias de seguridad del archivo que almacena la información institucional contenida en el correo.
- e) Para solicitar un servicio de soporte se debe realizar a través de los canales de comunicación Mesa de Ayuda General bajo la metodología establecida en el procedimiento Gestión de requerimientos e incidentes de Servicio -Mesa de Ayuda-TIC (A-GT-PR-007) el cual genera un ticket de atención.

| Línea telefónica fija: | 6017491234                                         |
|------------------------|----------------------------------------------------|
| Correo electrónico:    | soporte@cundinamarca.gov.co                        |
| Línea de WhatsApp:     | 3124223965                                         |
| Línea de Telegram:     | 3124223965                                         |
| WEB:                   | https://aranda.cundinamarca.gov.co/USDKV8/#/login/ |

- f) La Secretaria de Tecnologías de la Información y de las Comunicaciones de Cundinamarca y la Dirección de Medios y Nuevas Tecnologías de la Secretaría de Educación se reservan el derecho de deshabilitar, modificar o eliminar las cuentas de correo institucional, en las cuales se evidencie un uso inadecuado o que incurran en el incumplimiento de las políticas plasmadas en el presente documento.
- g) El uso no adecuado o incumplimiento de las medidas definidas en la presente Guía de Uso Correo Institucional IED, da lugar a la aplicación de las medidas administrativas, disciplinarias o legales a que haya lugar.
- h) Evita acceder al correo electrónico institucional desde redes Wi-Fi públicas o no seguras, ya que pueden ser propensas a ataques.

| C Gobernación de<br>UNDINAMARCA | GESTIÓN SEGURIDAD DE LA INFORMACIÓN                                       | CÓDIGO: A-GSI-GUI 005<br>VERSIÓN: 1 |
|---------------------------------|---------------------------------------------------------------------------|-------------------------------------|
|                                 | Guía Uso Correo Institucional Instituciones<br>Educativas Departamentales | FECHA 30/11/2023                    |

## 5. NORMATIVIDAD VIGENTE Y DOCUMENTOS GUÍA

- Ley 734 de 2002: "Por la cual se expide el Código Disciplinario Único".
- Ley 962 de 2005: "Por la cual se dictan disposiciones sobre racionalización de trámites y procedimientos administrativos de los organismos y entidades del Estado y de los particulares que ejercen".
- Ley 1581 de 2012 Régimen General de Protección de Datos Personales,
- Ley 1712 de 2014: "Por medio de la cual se crea la Ley de Transparencia y del Derecho de Acceso a la Información Pública Nacional y se dictan otras disposiciones."
- Norma NTC-ISO-IEC 27001:2022
- Norma GTC-ISO-IEC 27002:2022.
- Política de Control de Acceso (A-GSI-POL-004)
- Procedimiento Gestión de requerimientos e incidentes de Servicio (Mesa de Ayuda) TIC, (A-GT-PR-007).
- Lineamientos de TIC (A-GT-GUI-011).
- Guía de contraseñas seguras (A-GT-GUI-027)
- Solicitud actualización de usuarios (A-GT-FR-014).

## 6. ASIGNACIÓN Y UTILIZACIÓN DEL CORREO INSTITUCIONAL.

## 6.1 IDENTIFICACIÓN DE LA NECESIDAD

La asignación del correo electrónico institucional se solicitará al Jefe de Oficina de la Dirección de Personal de Instituciones Educativas, quien la autorizará en razón de las funciones del solicitante y por el tiempo que permanezca vinculado a la misma.

## 6.2 SOLICITUD DE CREACIÓN O ACTUALIZACIÓN

La solicitud de creación de cuentas de correo electrónico y sus correspondientes credenciales se efectuará a través de la mesa de ayuda, adjuntando el formato Solicitud actualización de usuarios (A-GT-FR-014) respectivamente diligenciado.

Para el caso de actualización de responsable del buzón de correo, será el rector de la institución educativa, quien deberá efectuar la solicitud a la mesa de ayuda a través de los canales de atención dispuestos diligenciando el formato Solicitud actualización de usuarios (A-GT-FR-014).

## 6.3 UTILIZACIÓN DEL CORREO INSTITUCIONAL

#### 6.3.1 DOMINIO CUNDINAMARCA.GOV.CO

 a. Para ingresar al buzón de correo asignado debe ir al navegador de su preferencia y entrar al portal de Outlook Web: <u>https://mail.cundinamarca.gov.co</u> e ingresar sus credenciales, el usuario, que es su cuenta o correo institucional, y la contraseña. En caso de no tener

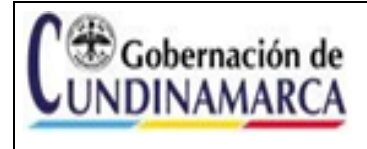

Guía Uso Correo Institucional Instituciones FE Educativas Departamentales

VERSIÓN: 1

estas credenciales, póngase en contacto con la mesa de ayuda para que puedan ser proporcionadas.

#### **Ejemplo Credenciales:**

| Usuario:    | iedsuperior | gacheta@cundinamarca.gov.co |
|-------------|-------------|-----------------------------|
| Contraseña: | Cundinamarc | ca2023*                     |

b. Ingrese al portal de Outlook Web: <u>https://mail.cundinamarca.gov.co</u> escriba sus credenciales, Nombre de Usuario: Correo Institucional y Contraseña, luego de clic en Iniciar Sesión (Sing In); si tiene algún problema póngase en contacto con la mesa de ayuda.

| 0 Outlook Web App X +                                                  |                                                                                                    |  |  |
|------------------------------------------------------------------------|----------------------------------------------------------------------------------------------------|--|--|
| $\leftrightarrow$ $\rightarrow$ C $\cong$ mail.cundinamarca.gov.co/owa | /auth/logon.aspx?replaceCurrent=1&url=https%3a%2f%2fmail.cundinamarca.gov.co%2fowa%2f                                                                                                    |  |  |
| O Tr.                                                                  | Outlook       Web App         Nombre de usuario:       Image: Image: Image |  |  |

Figura 1 Tomada correo electrónico Outlook

 c. Establezca el idioma (Español Colombia) y zona horaria (UTC – 05:00 Bogotá, Lima, Quito, Rio Branco) y de clic en Guardar <sup>⊙</sup> guardar

| 05 Outlook Web App × +               |                                                                                                    |  |  |
|--------------------------------------|----------------------------------------------------------------------------------------------------|--|--|
| ← → C 🗎 mail.cundinamarca.gov.co/owa | /languageselection.aspx                                                                                                    |  |  |
|                                      | Outlook Web App         A continuación, elija el idioma y zona horaria de preferencia.         Idioma:         español (Colombia)         Zona horaria:         [UTC-0500) Bogotá, Lima, Quito, Rio Branco |  |  |

Figura 2 Tomada correo electrónico Outlook

| C Cohernación de | GESTIÓN SEGURIDAD DE LA INFORMACIÓN                                       | CÓDIGO: A-GSI-GUI 005 |
|------------------|---------------------------------------------------------------------------|-----------------------|
| UNDINAMARCA      |                                                                           | VERSIÓN: 1            |
|                  | Guía Uso Correo Institucional Instituciones<br>Educativas Departamentales | FECHA 30/11/2023      |

## 6.3.2 CONFIGURACIÓN BÁSICA BUZÓN DE CORREO INSTITUCIONAL

La configuración del buzón de correo garantiza el uso adecuado y la implementación de buenas prácticas, generando facilidad de acceso, visualización y administración. Las actividades descritas a continuación requieren ejecutarse en su totalidad para tal fin.

## 6.3.3 CONFIGURACIÓN FIRMA CORREO ELECTRÓNICO

a. Ingrese al icono de opciones 🤷 e ingrese al menú Opciones

| 🗧 🔶 C 🕯 mail.cundinamarca.gov.co./ova/#path=/mail |                                                              |  |                                                                                                    |                                                                              |
|---------------------------------------------------|--------------------------------------------------------------|--|----------------------------------------------------------------------------------------------------|------------------------------------------------------------------------------|
| o¤ Outlook Web App                                |                                                              |  | Correo Calendario Contactos Tarea                                                                         | s IED ESCUELA NORMAL SUPERIOR - GACHETA 🔻 🔯 📍                                |
| ⊕ Nuevo correo                                    | Buscar en Correos y Contactos INBOX CONVERSACIONES POR FECHA |  |                                                                                                    | Actualizar<br>Establecer respuestas automáticas                              |
| «                                                 | Todos Sin leer Para mí Marcados                              |  |                                                                                                    | Administrar aplicaciones                                                     |
| ⊿ Favoritos<br>Inbox<br>Sent Items<br>Drafts      |                                                              |  |                                                                                                    | Configuración sin conexión<br>Cambiar tema<br>Cambiar contraseña<br>Opciones |
| ▲ IED ESCUELA NORMAL SUPERIOR - GACHE             | a                                                            |  |                                                                                                    |                                                                              |
| Inbox<br>Drafts                                   |                                                              |  |                                                                                                    |                                                                              |
| Sent Items<br>Deleted Items<br>Correo no deseado  | , _) No hay elementos disponibles en esta vista.             |  | Seleccione un elemento para ler<br>Haga clic aquí para seleccionar siempre<br>elemento al iniciar sesión. | er,<br>el primer                                                             |
| Notes                                             |                                                              |  |                                                                                                    |                                                                              |

Figura 3 Tomada correo electrónico Outlook

b. En el menú opciones ingrese a configuración

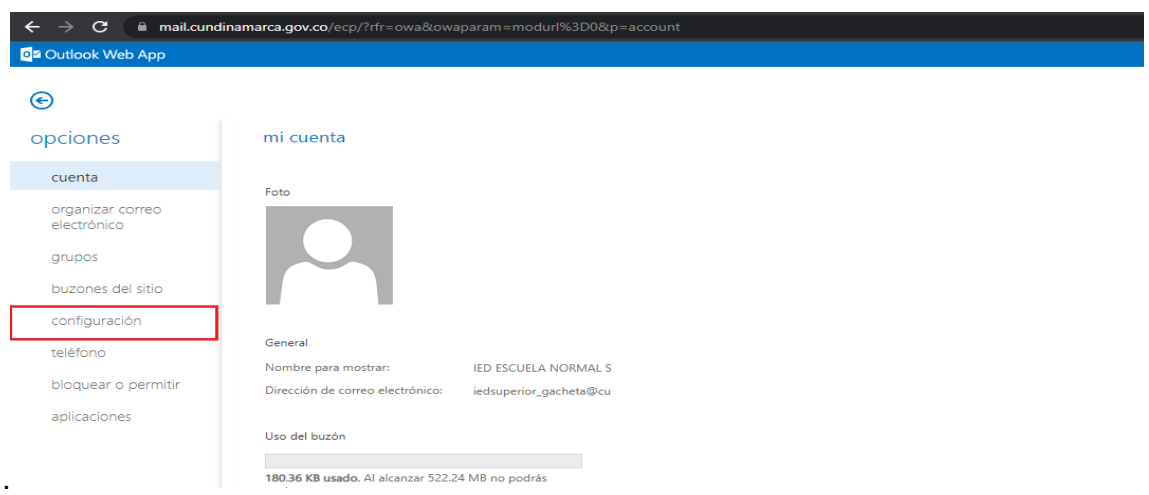

Figura 4 Tomada correo electrónico Outlook

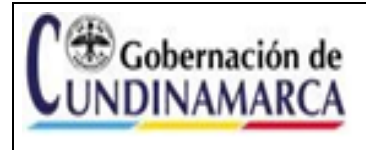

CÓDIGO: A-GSI-GUI 005

De clic en la pestaña correo, en el campo firma de correo electrónico, seleccione el tipo de letra y cambie a ARIAL tamaño 12, ingrese la información necesaria, de clic en la opción: incluir mi firma automáticamente en los mensajes que envíe y para finalizar de clic en guardar.

#### Ejemplo firma correo electrónico institucional

Nombre del responsable (Rector IED) Cargo responsable (Rector) Nombre IED Teléfono IED Dirección IED Municipio IED, Departamento

Cordialmente.

#### MARIA DEL CARMEN GALARZA PEÑUELA. Rectora IED CUNDINAMARCA. Teléfono: 3202555555 Dirección: Carrera 1 N 5 - 85 Gacheta, Cundinamarca.

| o≊ Outlook Web App              |                                                                                  |
|---------------------------------|----------------------------------------------------------------------------------|
| ©                               |                                                                                  |
| opciones                        | correo calendario regional contraseña                                            |
| cuenta                          | firma de correo electrónico                                                      |
| organizar correo<br>electrónico |                                                                                  |
| grupos                          | Cordialmente.                                                                    |
| buzones del sitio               | MARIA DEL CARMEN GALARZA PEÑUELA. Ingrese los datos de identificación de la IED. |
| configuración                   | IED CUNDINAMARCA.<br>Teléfono: 3202555555                                        |
| teléfono                        | Dirección: Carrera 1 N 5 - 85<br>Gacheta, Cundinamarca.                          |
| bloquear o permitir             | Incluir mi firma automáticamente en los mensajes que envíe                       |
| aplicaciones                    |                                                                                  |
|                                 | Formato de mensaje                                                               |
|                                 | Mostrar siempre Cco                                                              |
|                                 | Mostrar siempre De                                                               |
|                                 | Redactar mensajes con este formato: HTML                                         |
|                                 |                                                                                  |
|                                 | guardar                                                                          |
|                                 | Figura 5 Tomada correo electrónico Outlook                                       |

## 6.3.4 CONFIGURACIÓN CARPETAS DEL BUZÓN DE CORREO IDIOMA ESPAÑOL

a. Por defecto el nombre de las carpetas donde se almacena la información de los correos se encuentra en idioma INGLÉS, para realizar el cambio a ESPAÑOL, se requiere previamente

| <b>C</b> Gobernación de UNDINAMARCA | GESTIÓN SEGURIDAD DE LA INFORMACIÓN                                       | CÓDIGO: A-GSI-GUI 005<br>VERSIÓN: 1 |
|-------------------------------------|---------------------------------------------------------------------------|-------------------------------------|
|                                     | Guía Uso Correo Institucional Instituciones<br>Educativas Departamentales | FECHA 30/11/2023                    |

completar las actividades del numeral 6.3, posteriormente ingrese al icono de opciones <sup>4</sup> e ingrese al menú Opciones

| $\leftrightarrow$ $\Rightarrow$ C iii mail.cundinamarca.       | .gov.co/owa/#path=/mail                                                                                                    |                                                                                                    | 🖈 🔲 😁 Incógnito                                                                                          |
|----------------------------------------------------------------|----------------------------------------------------------------------------------------------------|----------------------------------------------------------------------------------------------------|----------------------------------------------------------------------------------------------------|
| Outlook Web App                                                |                                                                                                    | Correo Calendario Contactos Tareas                                                                                 | IED ESCUELA NORMAL SUPERIOR - GACHETA 👻 👔                                                                |
| <ul> <li>Nuevo correo</li> <li>«</li> </ul>                    | <i>P</i> Buscar en Correos y Contactos            INBOX         CONVERSACIONES POR FECHA ▼           Todos         Sin leer         Para mí |                                                                                                    | Actualizar<br>Establexer respuestas automáticas<br>Configuración de pantalla<br>Administrar aplicaciones |
| ↓ Fevoritos<br>Inbox<br>Sent Items<br>Drafts                   |                                                                                                    |                                                                                                    | Configuración sin conexión<br>Cambiar tema<br>Cambiar contraseña<br>Opciones                             |
| IED ESCUELA NORMAL SUPERIOR - GACHE     Inbox     Drafts     C |                                                                                                    |                                                                                                    |                                                                                                    |
| Sent items<br>Deleted Items<br>Correo no deseado<br>Notes      | •                                                                                                    | Seleccione un elemento para leer.<br>Haga dic aquí para seleccionar siempre el prin<br>elemento al iniciar sesión. | mer                                                                                                    |

Figura 6 Tomada correo electrónico Outlook

b. En el menú de opciones seleccione configuración

| Outlook Web App                                                |                                                         |
|----------------------------------------------------------------|---------------------------------------------------------|
| Ð                                                              |                                                         |
| pciones                                                        | mi cuenta                                               |
| cuenta                                                         |                                                         |
| organizar correo<br>electrónico<br>grupos<br>buzones del sitio |                                                         |
| configuración                                                  | General                                                 |
| teletono                                                       | Nombre para mostrar: IED ESCUELA NORMAL S               |
| bloquear o permitir                                            | Dirección de correo electrónico: iedsuperior_gacheta@cu |
| aplicaciones                                                   |                                                         |
|                                                                | Uso del buzón                                           |

Figura 7 Tomada correo electrónico Outlook

c. De clic en la pestaña regional y marque la opción: Cambiar el nombre de las carpetas predeterminadas para que sus nombres coincidan con el idioma especificado y de clic en

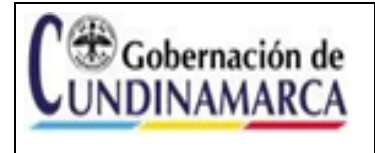

Guía Uso Correo Institucional Instituciones FE Educativas Departamentales

guardar.

| $\leftrightarrow$ $\rightarrow$ C $\square$ mail.cu | ndinamarca.gov.co/ecp/?rfr=owa&owaparam=modurl%3D0&p=account                                                |
|-----------------------------------------------------|----------------------------------------------------------------------------------------------------|
| Outlook Web App                                     |                                                                                                    |
| e                                                   |                                                                                                    |
| opciones                                            | correo calendario <b>regional</b> contraseña                                                                |
| cuenta                                              | Elija su idioma, los formatos de fecha y hora que se usarán y su zona horaria.                              |
| organizar correo<br>electrónico                     | Idioma:<br>español (Colombia)                                                                               |
| grupos                                              | Cambiar el nombre de las carpetas predeterminadas para que sus nombres coincidan con el idioma especificado |
| buzones del sitio                                   | Los formatos de fecha y hora que están disponibles a continuación varían según el idioma que haya elegido.  |
| configuración                                       | Formato de fecha (por ejemplo, el 1 de septiembre de 2013 se muestra así):                                  |
| teléfono                                            | 01/09/2013 V                                                                                                |
| bloquear o permitir                                 | Formato de hora:                                                                                            |
| aplicaciones                                        |                                                                                                    |
|                                                     | Zona horaria actual:                                                                                        |
|                                                     | (UIC-USUU) Bogota, Lima, Quito, Rio Branco 🗸                                                                |
|                                                     | guardar                                                                                                    |

Figura 8 Tomada correo electrónico Outlook

d. Finalizada la actividad podrá observar que todas las carpetas se visualizan en el idioma Español:

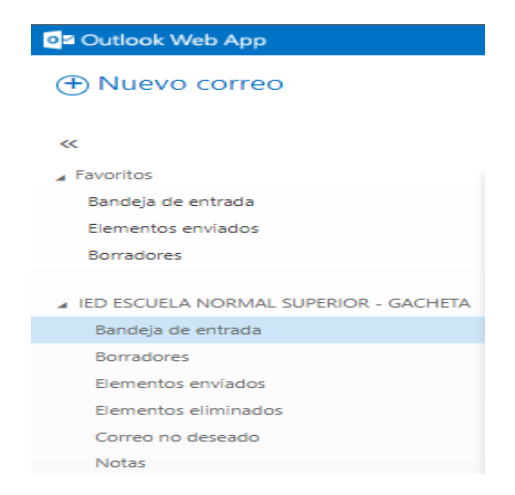

Figura 9 Tomada correo electrónico Outlook

| Gobernación de | GESTIÓN SEGURIDAD DE LA INFORMACIÓN                                       | CÓDIGO: A-GSI-GUI 005<br>VERSIÓN: 1 |
|----------------|---------------------------------------------------------------------------|-------------------------------------|
| CONDINAMARCA   | Guía Uso Correo Institucional Instituciones<br>Educativas Departamentales | FECHA 30/11/2023                    |

e. Una vez haya realizado las configuraciones iniciales podrá visualizar el entorno del Outlook web para su correo institucional; este tiene apariencia similar al cliente de correo Outlook

| Image: Declaration Contracts       Terms       REBIDUELA NORMAL SUPEROR - GACHETA +         Image: Declaration Contracts       Description Contracts       Description Contradts       Description Contracts<                                                                                                    | ← → C 🔒 mail.cundinamarc                                                                                                    | <b>a.gov.co</b> /owa/#path=/mail                           |                                                                                                    | ् 🛧 🔳 🎰 Incógnito 🚦                         |
|----------------------------------------------------------------------------------------------------|----------------------------------------------------------------------------------------------------|------------------------------------------------------------|----------------------------------------------------------------------------------------------------|---------------------------------------------|
| Nuevo correo     Baccare a correos y Contactas     Baccare a correos y Contactas <td>o≊ Outlook Web App</td> <td></td> <td>Correo Calendario Contactos Tareas</td> <td>IED ESCUELA NORMAL SUPERIOR - GACHETA 👻 🧔 ?</td>                                                                                                    | o≊ Outlook Web App                                                                                                    |                                                            | Correo Calendario Contactos Tareas                                                                                    | IED ESCUELA NORMAL SUPERIOR - GACHETA 👻 🧔 ? |
| Sances         Selections un elemento para ler:           Bances                                                                                                    | • Nuevo correo                                                                                                    | 𝒫 Buscar en Correos y Contactos                            |                                                                                                    |                                             |
| Image: Constraint of the service of the service o |                                                                                                    | BANDEJA DE ENTRADA CONVERSACIONES POR FECHA 🔻              |                                                                                                    |                                             |
| <ul> <li>Aranitos</li> <li>Bandajo de entrados</li> <li>Bernatios en vados</li> <li>Bornadores</li> <li>Bandajo de entrados</li> <li>Bornadores</li> <li>Bandajo de entrados</li> <li>Bornadores</li> <li>Bornadores</li> <li>Bornador</li></ul>                                                                                                    | «                                                                                                    | Todos Sin leer Para mí Marcados                            |                                                                                                    |                                             |
|                                                                                                    | Anoritos     Eenentos enviados     Eorestos enviados     Bortadores     IED ESCUELA NORMAL SUPERIOR - GACHETA     Bortadores     Eorentos enviados     Eenentos enviados     Correo no desado     Notas | • _ ) No hay elementos<br>• - ) disponibles en esta vista. | Seleccione un elemento para leer.<br>Haga cilo aguí para seleccionar siempre el primer<br>elemento al iniciar seción. |                                             |

Figura 10 Tomada correo electrónico Outlook

## 6.3.5 CAMBIO DE CONTRASEÑA DEL BUZÓN

a. Dentro del buzón, hacer clic en el botón "Configuración":

| Abert Einstein Star - Outlook Wit                                     | ¢ +                                                                                                    | - ø ×                                                          |
|-----------------------------------------------------------------------|----------------------------------------------------------------------------------------------------|----------------------------------------------------------------|
| $\in \ \ni \ {\tt C}$ . We mail condition                             | arca.gov.co/owa/#path=/mail                                                                                         | २. 🖈 🗟 🚺                                                       |
| Outlook Web App                                                       |                                                                                                    | Conreo Calendario Contactos Taxeas: Albert Einstein Star 🗸 🍵 📍 |
| Nuevo correo                                                          | <ul> <li>Ruscar en Contexos y Contactos</li> <li>BANDEIA DE ENTINADA</li> <li>CONVETSACIONES POR FECHA •</li> </ul> |                                                                |
| 40                                                                    | Todos Sin leer Para mí Marcados                                                                                     | Hacer click izquierdo en el ícono de Configuración             |
| ▲ Neveritos<br>Bandeja de entrada<br>Elementos enviados<br>Bornadores |                                                                                                    |                                                                |
| Albert eirstein star<br>Bandeja de entrada                            |                                                                                                    |                                                                |
| Borradores<br>Elementos enviados<br>Elementos eliminados              | ;) No hay elementos disponibles en esta vista.                                                                      | No hay elementos disponibles en esta<br>vista                  |

Figura 11 Tomada correo electrónico Outlook

| C Cohernación de | GESTIÓN SEGURIDAD DE LA INFORMACIÓN                                       | CÓDIGO: A-GSI-GUI 005 |
|------------------|---------------------------------------------------------------------------|-----------------------|
| UNDINAMARCA      |                                                                           | VERSIÓN: 1            |
|                  | Guía Uso Correo Institucional Instituciones<br>Educativas Departamentales | FECHA 30/11/2023      |

b. En el menú que aparece, hace clic en "Cambiar contraseña":

| 🔯 Albert Einstein Star - Outlook W                      | k x +                                                                           | - 6 X                                                                        |
|---------------------------------------------------------|---------------------------------------------------------------------------------|------------------------------------------------------------------------------|
| $\leftrightarrow$ $\rightarrow$ C $$ mail.cundir        | namarca.gov.co/owa/#path=/mail                                                  | ० ★ 🗐 📀 :                                                                    |
| Outlook Web App                                         |                                                                                 | Correo Calendario Contactos Tareas Albert Einstein Star 🗸 🧔 ?                |
| Nuevo correo                                            | Buscar en Correos y Contactos     BANDEJA DE ENTRADA CONVERSACIONES POR FECHA ▼ | Actualizar<br>Establecer respuestas automáticas<br>Configuración de pantalla |
| «                                                       | Todos Sin leer Para mí Marcados                                                 | Administrar aplicaciones                                                     |
| ∡ Favoritos<br>Bandeja de entrada<br>Elementos enviados |                                                                                 | Configuración sin conexión<br>Cambiar tema<br>Cambiar contraseña             |
| Borradores                                              |                                                                                 | Opciones                                                                     |
| Bandeja de entrada                                      |                                                                                 |                                                                              |
| Borradores<br>Elementos enviados                        | ) No hay elementos disponibles en esta vista.                                   | No hay elementos disponibles en esta<br>vista.                               |
| Liementos eliminados                                    |                                                                                 |                                                                              |

Figura 12 Tomada correo electrónico Outlook

c. En la interface, digitar primero la contraseña actual

| correo calendario re              | gional contraseña                       |                                          |                                            |                              |
|-----------------------------------|-----------------------------------------|------------------------------------------|--------------------------------------------|------------------------------|
| cambiar la contras                | eña                                     |                                          |                                            |                              |
| Escriba su contraseña actual, una | nueva contraseña y, de nuevo, la contr  | aseña nueva para confirmaría.            |                                            |                              |
| Después de guardar, puede que !   | tenga que volver a escribir su nombre o | le usuario y contraseña e iniciar sesiór | n. Cuando la contraseña se haya cambiado o | prrectamente, le avisaremos. |
| Dominio\nombre de usuario:        | CUNDINAMARCAyzemstein                   | 1. Digi                                  | ite la contraseña actu                     | lal                          |
| Contraseña actual:                |                                         |                                          |                                            |                              |
| Contraseña nueva:                 | [                                       |                                          |                                            |                              |
| Confirme la nueva contraseña:     |                                         |                                          |                                            |                              |
| guardar                           |                                         |                                          |                                            |                              |

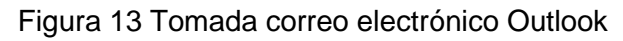

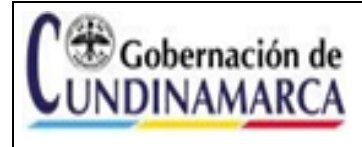

Guía Uso Correo Institucional Instituciones Educativas Departamentales

CÓDIGO: A-GSI-GUI 005

VERSIÓN: 1

#### d. Digitar la nueva contraseña:

| correo calendario regiona               | al contraseña                        |                                                                                                    |
|-----------------------------------------|--------------------------------------|----------------------------------------------------------------------------------------------------|
| cambiar la contraseña                   |                                      |                                                                                                    |
| Escriba su contraseña actual, una nueva | contraseña y, de nuevo, la contrase  | ña nueva para confirmaria.                                                                               |
| Después de guardar, puede que tenga qu  | que volver a escribir su nombre de u | isuario y contraseña e iniciar sesión. Cuando la contraseña se haya cambiado correctamente, le avisaremo |
| Dominio\nombre de usuario:              | NDINAMARCA\aeinstein                 |                                                                                                    |
| Contraseña actual:                      |                                      |                                                                                                    |
| Contraseña nueva:                       |                                      | 🛑 2. Digite la contraseña nueva                                                                          |
| Confirme la nueva contraseña:           |                                      |                                                                                                    |
|                                         |                                      |                                                                                                    |
| guardar                                 |                                      |                                                                                                    |
|                                         |                                      |                                                                                                    |

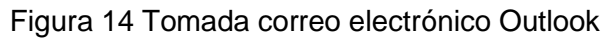

e. Confirmar la nueva contraseña:

| correo calendario regional contraseña                                                                                                    |
|----------------------------------------------------------------------------------------------------|
| cambiar la contraseña                                                                                                    |
| Escriba su contraseña actual, una nueva contraseña y, de nuevo, la contraseña nueva para confirmarla.                                                                             |
| Después de guardar, puede que tenga que volver a escribir su nombre de usuario y contraseña e iniciar sesión. Cuando la contraseña se haya cambiado correctamente, le avisaremos. |
| Dominio\nombre de usuario: CUNDINAMARCA\aeinstein                                                                                                    |
| Contraseña actual:                                                                                                    |
| Contraseña nueva:                                                                                                    |
| Confirme la nueva contraseña:                                                                                                    |
| guardar<br>3. Digite otra vez la contraseña nueva<br>4. <u>Click</u> en Guardar                                                                                                   |

Figura 15 Tomada correo electrónico Outlook

**Recomendaciones Importantes:** 

La Gobernación de Cundinamarca en marco de su Sistema Integral de Gestión y Control – SIGC, realiza algunas recomendaciones acerca del uso de contraseñas seguras para los

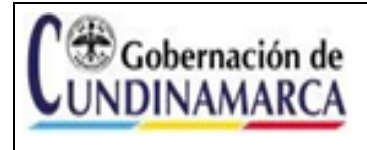

aplicativos o correos electrónicos a través de la Guía de Contraseñas Seguras A-GT-GUI-027 y deberán ser tenidas en cuenta para su buen uso.

La contraseña debe ser de mínimo 8 caracteres, conteniendo mayúsculas, minúsculas y números.

El cambio de la contraseña se facilita utilizando alguno de los muchos generadores de contraseñas a nivel de Internet. Aquí dos de ellos:

1. https://passwordsgenerator.net/es/

2. https://my.norton.com/extspa/passwordmanager

#### 6.3.6 DOMINIO SECUNDINAMARCA.EDU.CO

a. Para ingresar al buzón de correo asignado debe ir al navegador de su preferencia y entrar al portal de Office 365: <u>https://www.office.com/</u> e ingresar sus credenciales, el usuario, que es su cuenta o correo institucional, y la contraseña. En caso de no tener estas credenciales, póngase en contacto con la mesa de ayuda para que puedan ser proporcionadas.

#### **Ejemplo Credenciales:**

Usuario:iedmonsenorabdon\_gacheta@secundinamarca.edu.coContraseña:Cundinamarca2023\*

b. Ingrese al portal de Office 365: <u>https://www.office.com/</u>, luego de clic en Iniciar Sesión y escriba sus credenciales, Nombre de Usuario: Correo Institucional y Contraseña; si tiene algún problema póngase en contacto con la mesa de ayuda.

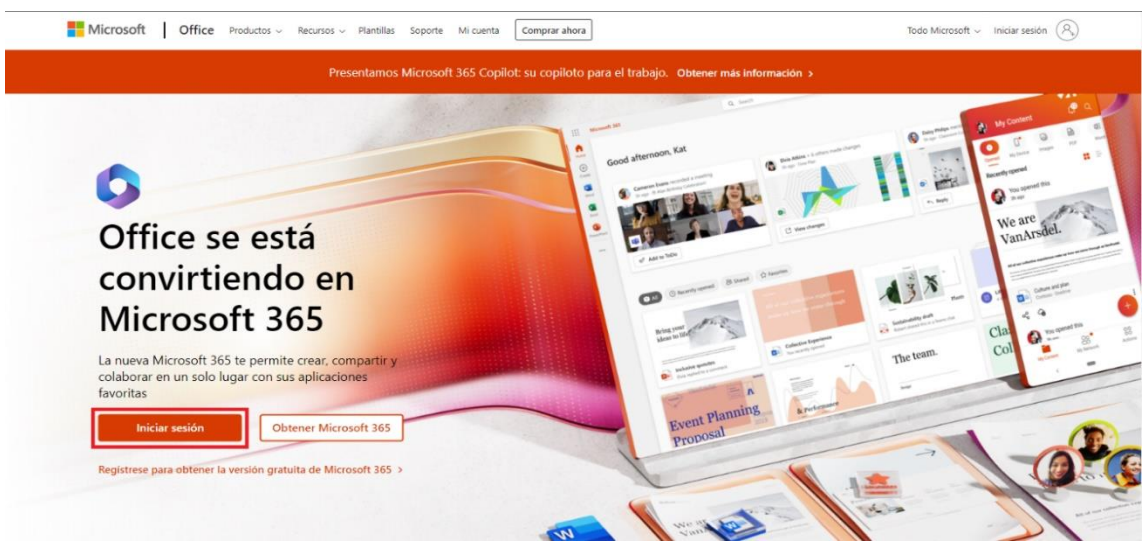

Figura 16 Tomada portal Office 365.

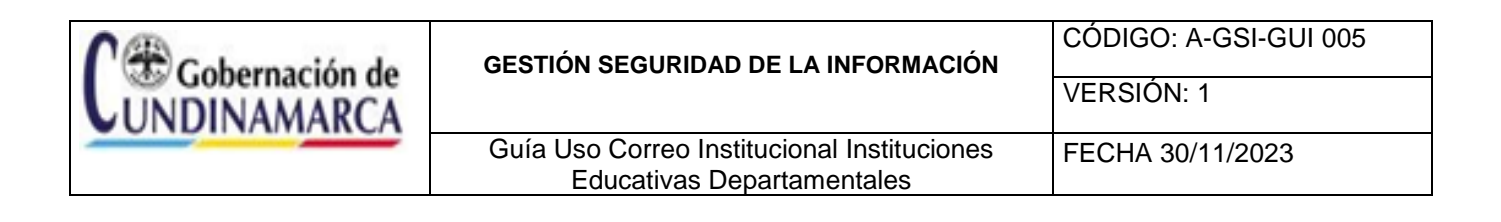

| Iniciar sesión<br>iedmonsenorabdon_gacheta@secundinamarca.edu<br>¿No tiene una cuenta? Cree una.<br>¿No puede acceder a su cuenta? | ← iedmonsenorabdon_gacheta@secundinamarca<br>Escribir contraseña<br> |
|----------------------------------------------------------------------------------------------------|----------------------------------------------------------------------|
| Atrás Siguiente                                                                                                    | He olvidado mi contraseña                                            |

Figura 17 Tomada portal Office 365.

c. En la pantalla principal de su cuenta de Office 365, busque en el costado izquierdo el icono de Outlook y de clic para ingresar.

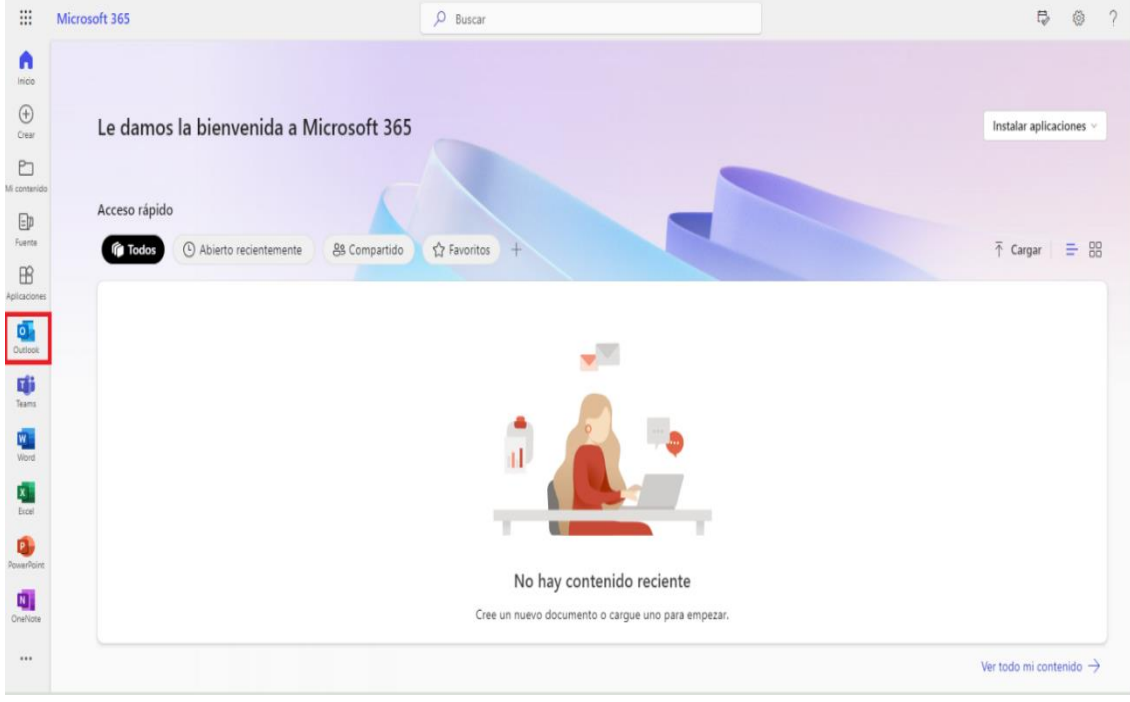

Figura 18 Tomada portal Office 365.

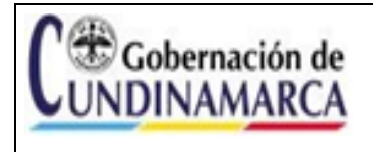

#### 6.3.7 CONFIGURACIÓN BÁSICA BUZÓN DE CORREO INSTITUCIONAL

La configuración del buzón de correo garantiza el uso adecuado y la implementación de buenas prácticas, generando facilidad de acceso, visualización y administración. Las actividades descritas a continuación requieren ejecutarse en su totalidad para tal fin.

#### 6.3.8 CONFIGURACIÓN CARPETAS DEL BUZÓN DE CORREO IDIOMA ESPAÑOL

 a. Por defecto el nombre de las carpetas donde se almacena la información de los correos se encuentra en idioma INGLÉS, para realizar el cambio a ESPAÑOL, se requiere previamente completar las actividades del numeral 6.3, posteriormente ingrese al icono de opciones e ingrese al menú General

Figura 19 Tomada portal Office 365.

b. En el menú de general seleccione Lenguaje y marque la opción: Cambiar el nombre de las carpetas predeterminadas para que sus nombres coincidan con el idioma especificado y de clic en guardar.

| <br>Outlook                                                                                                    | Q Search |                                                                                                    | 🖙 Llamada de Teams 🗔                                                                                                    | ¢] | ₽ | . Q | - |
|----------------------------------------------------------------------------------------------------|----------|----------------------------------------------------------------------------------------------------|----------------------------------------------------------------------------------------------------|----|---|-----|---|
| Home View                                                                                                    | Settings | Language and time                                                                                                    | Language and time                                                                                                    | ×  |   |     |   |
| Control Control C      | Settings | Language and time<br>Appearance<br>Notifications<br>Categories<br>Accessibility<br>Mobile devices<br>Distribution groups<br>Storage<br>Privacy and data<br>Search | Language and time  Sync across Microsoft 365  You can choose to use Outlook with the same settings used in your other Microsoft apps.  We wand manage your Microsoft 365 settings  Use my Microsoft 365 settings  Dutook settings  Language  impaind (Colombia)  impaind (Colombia)  impaind (Colombia)  impaind (Colombia)  Duto result folder so their names match the specified language  Vou must refresh the page for the folder names to be updated to your selected language.  Date format (for example, September 1, 2024 is displayed as follows)  1 V09/204 | ×  | Î |     | 2 |
| Conversations of Conversations of Conver |          |                                                                                                    | Time tomat<br>1:01 - 23:59<br>Time zone<br>(UTC 05:00) Begota, Lima, Quito, Rio Branco Change<br>Save                                                                                                    | V  |   |     |   |

Figura 20 Tomada portal Office 365.

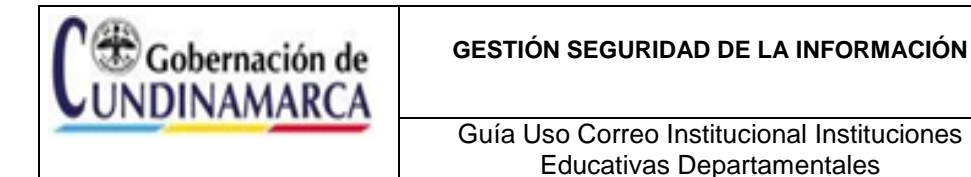

c. Finalizada la actividad podrá observar que todas las carpetas se visualizan en el idioma Español:

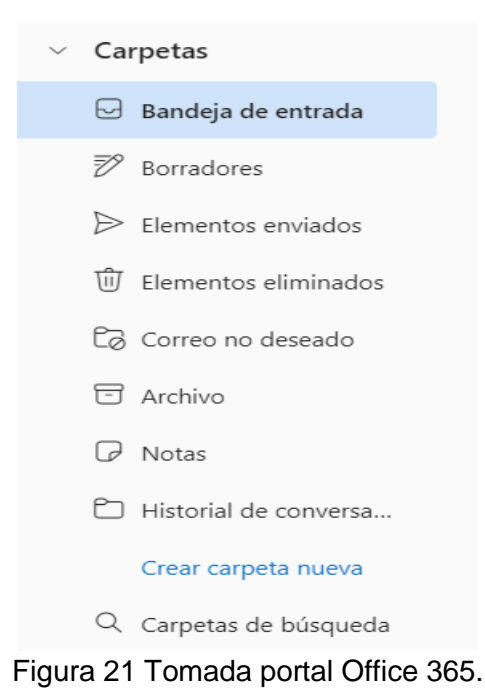

 d. Una vez haya realizado las configuraciones iniciales podrá visualizar el entorno del Outlook web para su correo institucional; este tiene apariencia similar al cliente de correo Outlook

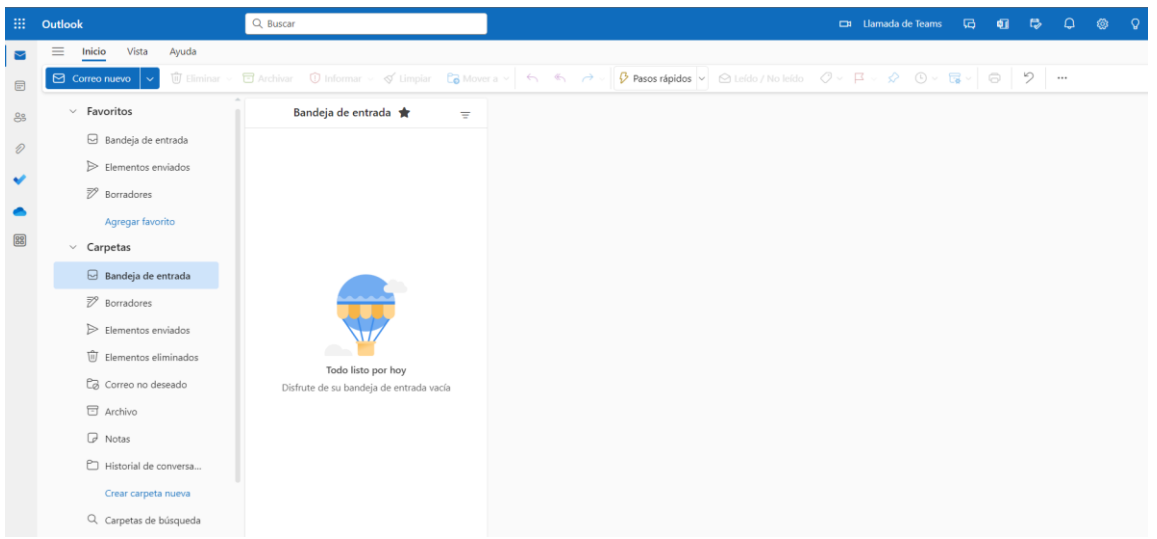

Figura 22 Tomada portal Office 365.

| <b>C</b> Gobernación de UNDINAMARCA | GESTIÓN SEGURIDAD DE LA INFORMACIÓN                                       | CÓDIGO: A-GSI-GUI 005<br>VERSIÓN: 1 |
|-------------------------------------|---------------------------------------------------------------------------|-------------------------------------|
|                                     | Guía Uso Correo Institucional Instituciones<br>Educativas Departamentales | FECHA 30/11/2023                    |

## 6.3.9 CONFIGURACIÓN FIRMA CORREO ELECTRÓNICO

a. Ingrese al icono de opciones 🍄 e ingrese al menú Correo, Redactar y responder:

| <br>Outlook                                                                                                    | Q Buscar                                                                     |                                                                                                    | 🖙 Llamada de Teams 🛱 🖏                                                                                                    | ₽ Q @ |
|----------------------------------------------------------------------------------------------------|------------------------------------------------------------------------------|----------------------------------------------------------------------------------------------------|----------------------------------------------------------------------------------------------------|-------|
| \Xi Inicio Vista                                                                                                    | Configuración                                                                | Diseño                                                                                                    | Redactar y responder >                                                                                                    | <     |
| Carros Ausoro<br>Favoritos<br>Bandeja da<br>Elementos<br>Boradores<br>Agregar fa<br>Carpetas<br>Bandeja da<br>Carpetas<br>Elementos<br>Elementos<br>Elementos<br>Carco no<br>Archivo<br>Notas<br>Historial da<br>Cearcarp<br>Q. Carpetas d | Buscar configuracion:     General     Correo     Calendario     Se Contactos | Redactar y responder<br>Datos adjuntos<br>Reglas<br>Limpiar<br>Correo electrónico no<br>deseado<br>Pasos rápidos<br>Personalizar acciones<br>Selectrónico<br>Administración de<br>mensajes<br>Reenvío<br>Respuestas automáticas<br>Directivas de retención<br>S/MIME<br>Grupos | Firma de correo electrónico         Citar y elja una firma que se agregará automáticamente a sus mensajes de correo electrónico.         Crear y elitar firmas <ul> <li>Nueva firma</li> <li>Editar nombre de firma</li> <li>Editar nombre de firma</li> <li>Incluir un vínculo a la página de reservas en mi firma</li> <li>Seleccionar firmas predeterminadas</li> <li>Para los mensajes nuevos: [Sin firma]</li> <li>[Sin firma]</li> <li>[Sin firma]</li> <li>Y</li> </ul> |       |

Figura 23 Tomada portal Office 365.

b. De clic en la <sup>+</sup> Nueva firma , y escriba el nombre de la firma; posteriormente, seleccione el tipo de fuente y cambie a ARIAL, en tamaño de fuente seleccione 12, ingrese la información de la firma institucional, de clic en guardar.

#### Ejemplo firma correo electrónico institucional

Nombre del responsable (Rector IED) Cargo responsable (Rector) Nombre IED Teléfono IED Dirección IED Municipio IED, Departamento

Cordialmente.

MARIA DEL CARMEN GALARZA PEÑUELA. Rectora IED CUNDINAMARCA. Teléfono: 3202555555 Dirección: Carrera 1 N 5 - 85 Gacheta, Cundinamarca.

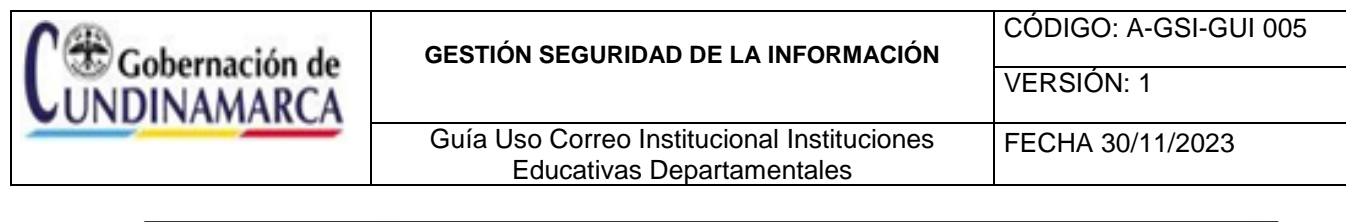

| Outlook                                                                                                    | Q Buscar                                                                    | 8                                                                                                    | 🖽 Llamada de Teams 🧔                                                                                                    | 0 C |  |
|----------------------------------------------------------------------------------------------------|-----------------------------------------------------------------------------|----------------------------------------------------------------------------------------------------|----------------------------------------------------------------------------------------------------|-----|--|
| Correo nuevo Corronuevo Corronue | Configuración<br>Suscar configuración<br>Correo<br>Calendario<br>Calendario | Diseño<br>Redactar y responder<br>Datos adjuntos<br>Reglas<br>Limpiar<br>Coreo electrónico no<br>deseado<br>Pasos rápidos<br>Personalizar accoreo<br>sincronizar coreo<br>electrónico<br>mensaies<br>Reenvio<br>Respuestas automáticas<br>Directivas de retención<br>S/MIME<br>Grupos | Consideration of second second sec | X   |  |

Figura 24 Tomada portal Office 365.

c. De clic en las pestañas *Para los mensajes nuevos* y *Para respuestas y envíos* y seleccione el nombre de la firma y de clic en guardar.

|    | Outlook                       | Q Buscar               |                                   | 🖽 Uamada de Teams 🗔 📭 🖨 🗘 🍥                                                  |
|----|-------------------------------|------------------------|-----------------------------------|------------------------------------------------------------------------------|
|    | 🗮 Inicio Vista                | Configuración          | Diseño                            | Redactar y responder ×                                                       |
|    | Correo nuevo                  | Q Buscar configuracion | Redactar y responder              | Firma IED V Cambiar nombre Eliminar                                          |
| 88 | <ul> <li>Favoritos</li> </ul> | 영3 General             | Datos adjuntos                    | Cordialmente.                                                                |
| D  | 🖂 Bandeja de                  | Correo                 | Reglas                            | MARIA DEL CARMEN GALARZA PEÑUELA.                                            |
|    | ➢ Elementos                   | E Calendario           | Correo electrónico no             | IED CUNDINAMARCA.<br>Teléfono: 320255555                                     |
|    | 🕅 Borradores                  | 🐣 Contactos            | deseado<br>Pasos rápidos          | Dirección: Carrera 1 N 5 - 85<br>Gacheta, Cundinamarca.                      |
| _  | Agregar fa                    |                        | Personalizar acciones             |                                                                              |
| 60 | ✓ Carpetas                    |                        | Sincronizar correo<br>electrónico |                                                                              |
|    | 🖂 Bandeja de                  |                        | Administración de<br>mensajes     |                                                                              |
|    | 🕅 Borradores                  |                        | Reenvío                           | Incluir un vinculo a la página de reservas en mi firma                       |
|    | ➢ Elementos                   |                        | Respuestas automáticas            | Seleccionar firmas predeterminadas                                           |
|    | 🗊 Elementos                   |                        | Directivas de retención           | hara lan menengian purana Firma IED                                          |
|    | Correo no                     |                        | S/MIME                            | vara ios metsajes nuevos.                                                    |
|    | 🔄 Archivo                     |                        | Grupos                            | Para respuestas o reenvíos : [Sin firma]                                     |
|    | 🖓 Notas                       |                        |                                   | Firma IED                                                                    |
|    | 🗅 Historial de                |                        |                                   | Seleccione si quiere mostrar las líneas "De" y "CCO" al redactar un mensaje. |
|    | Crear carpe                   |                        |                                   | Mostrar siempre Cco                                                          |
|    | Q. Carpetas d                 |                        |                                   | Guardar Descartar                                                            |
|    |                               |                        |                                   |                                                                              |

Figura 25 Tomada portal Office 365.

## 6.3.10 CAMBIO DE CONTRASEÑA DEL BUZÓN

La contraseña debe ser de mínimo 8 caracteres, conteniendo mayúsculas, minúsculas y números.

El cambio de la contraseña se facilita utilizando alguno de los muchos generadores de contraseñas a nivel de Internet. Aquí dos de ellos:

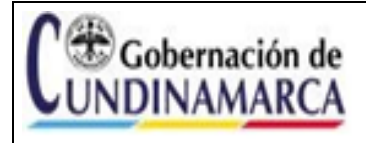

Guía Uso Correo Institucional Instituciones Educativas Departamentales VERSIÓN: 1

- 1. https://passwordsgenerator.net/es/
- 2. https://my.norton.com/extspa/passwordmanager

#### 7. PRECAUCIONES A TENER EN EL MANEJO DEL BUZÓN DE CORREO

#### 7.1. IDENTIFICAR EL CORREO FALSO

Se debe tener especial precaución con los falsos correos, que ponen en riesgo la seguridad de los datos del usuario, esta es una tarea que nos compromete a todos; a continuación, encontrará recomendaciones para identificar, procesar y reportar dicha situación:

a. En caso de recibir un mensaje de emisores desconocidos, se debe verificar características tales como:

**Remitente:** Generalmente no coincide con el motivo del mensaje. Por ejemplo, el correo afirma provenir de la DIAN, pero su remitente es una cuenta de Hotmail, en otros casos, afirma ser de la Oficina de Sistemas, Informática, o similar, pero ni su nombre ni su dirección de correo lo demuestran.

- b. Ortografía: Los correos falsos, en muchas ocasiones vienen plagados de errores ortográficos.
- c. Motivación: Los correos falsos pretenden que hay algo urgente, por ejemplo, que si no se valida la clave en un enlace, la cuenta caduca. (Esto no es así con las cuentas de la Gobernación), en ocasiones el remitente informa sobre enfermedades terminales, o tragedias económicas.

#### Ejemplo de falso Mensaje:

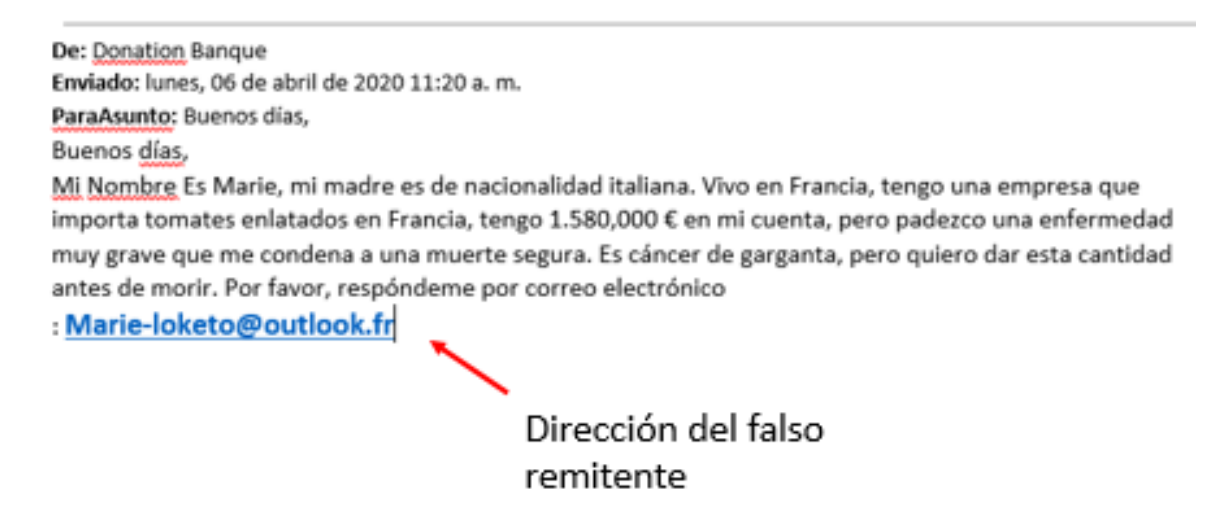

Figura 26 Tomada portal Office 365.

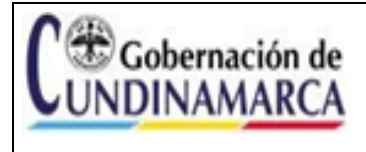

Guía Uso Correo Institucional Instituciones Educativas Departamentales

ones FECHA 30/11/2023

De: Jairo Augusto Lopez Gonzalez Enviado el: miércoles, 22 de junio de 2022 03:31 p.m. Asunto: Su buzón está lleno

Su buzón está lleno. " clic aquí " para actualizar su cuenta de buzón y recibir nuevos mensajes.

Gracias, Administrador del sistema.

#### Figura 27 Tomada portal Office 365.

De: pic @puertosalgar-cundinamarca.gov.co <<u>saludpublica@puertosalgar-cundinamarca.gov.co</u>> Enviado: jueves, 01 de junio de 2023 9:31 a. m. Asunto: NOTIFICACIÓN Juzgado 17 Penal Municipal Función Control Garantías Cordial saludo,

De manera atenta me permito indicarle que la decisión se notificó dentro del término el día 01 de junio del año en curso. Así mismo, me permito adjuntarle sentencia, oficio y comprobante de notificación a la dirección electrónica aportada.

NOTA: En la parte inferior encontrará el adjunto protegido con contraseña para mayor seguridad.

CLAVE DE ACCESO: 5535

Amablemente,

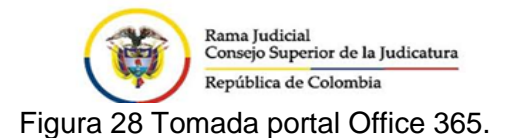

## 7.2 RECOMENDACIONES GENERALES:

- No hacer caso a solicitudes que plantean algo urgente como, buzón lleno, o usuario que caduca, o impuestos vencidos, o requerimiento de un juzgado.
- No ingresar a los enlaces que vienen dentro de este tipo de correos.
- No abrir documentos o archivos adjuntos, usualmente estos incluyen virus.
- Bloquear al remitente.
- Asunto claro y relevante.

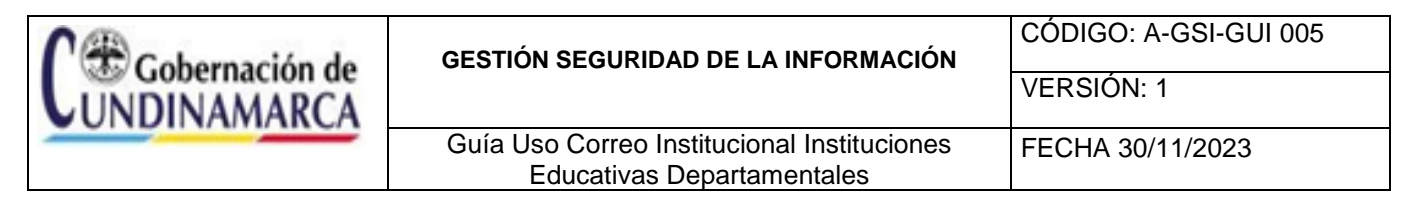

- Ser específico en el asunto para que el destinatario entienda rápidamente el contenido.
- Cuide el lenguaje y la gramática: Revise los correos antes de enviarlos para evitar errores.
- Evite el uso excesivo de mayúsculas: Escribir en mayúsculas puede interpretarse como gritar en línea.
- Responda de manera oportuna: Intente responder a los correos electrónicos en un plazo razonable.

Recuerde que el correo electrónico es una herramienta profesional y su uso adecuado contribuirá a una comunicación más efectiva y profesional.

## 7.3. ¿QUÉ HACER EN CASO DE RECIBIR UN MENSAJE SOSPECHOSO?

Comunicarse con la Mesa de Ayuda a través de los canales dispuestos para atención

| Línea telefónica fija: | 6017491234                                         |
|------------------------|----------------------------------------------------|
| Correo electrónico:    | soporte@cundinamarca.gov.co                        |
| Línea de WhatsApp:     | 3124223965                                         |
| Línea de Telegram:     | 3124223965                                         |
| WEB:                   | https://aranda.cundinamarca.gov.co/USDKV8/#/login/ |